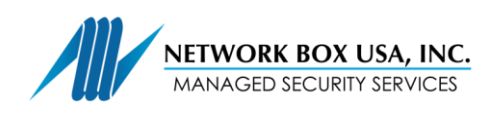

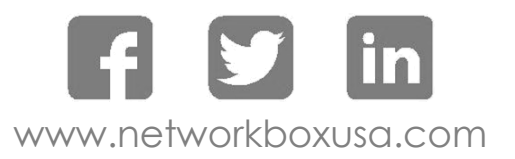

## SSL Proxy Certificate Installation Guide (iOS)

In your browser on your iDevice, go to http://my.network-box.com:4242 or https://my.network-box.com:4243

1. Click on the green SSL ribbon:

|   | ●●●●○ AT&T 穼      | 4:10 PM            | ┩ 59% ■♪ |
|---|-------------------|--------------------|----------|
|   | <b></b>           | my.network-box.com | C        |
|   |                   |                    |          |
|   | 🄍 Welc            | ome to Network Bo  | ох       |
|   | User Name         |                    |          |
| X | Password          |                    |          |
|   | *                 | Login              |          |
|   |                   |                    |          |
|   |                   |                    |          |
|   |                   |                    |          |
|   |                   |                    |          |
|   |                   |                    |          |
|   |                   |                    |          |
|   |                   |                    |          |
|   |                   |                    |          |
|   |                   |                    |          |
|   | $\langle \rangle$ |                    |          |
|   |                   |                    |          |

2. Click on the DER certificate:

| •••• AT&T * |                                    | Μ         | ┩ 59% ■ |
|-------------|------------------------------------|-----------|---------|
|             | ■ my.network                       | k-box.com | C       |
|             |                                    |           |         |
|             | Network Box SSL Certif             | icates    |         |
|             |                                    |           |         |
|             | Firefox / Mac<br>OS / iOS (DER)    | DOWNLOAD  |         |
|             | Android (PEM)                      | DOWNLOAD  |         |
|             | Windows<br>(PKCS12)                | DOWNLOAD  |         |
|             | SSL Proxy Certificate Ins<br>Guide | tallation |         |
|             |                                    |           |         |
|             |                                    |           |         |
|             |                                    |           |         |
| <           | > 1                                |           |         |

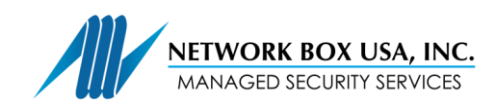

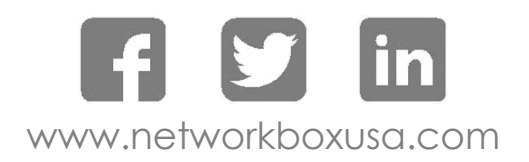

| 3. Click Install:         |                 |         | 4. Enter yc                | 4. Enter your passcode:    |                                   | 5. Click "Install":                     |                   |                |
|---------------------------|-----------------|---------|----------------------------|----------------------------|-----------------------------------|-----------------------------------------|-------------------|----------------|
| ••••• AT&T LTE            | 3:57 PM         | ┩ 62% 🛛 | ●●●●○ AT&T LTE             | 3:57 PM                    | <b>≁</b> 62% ■⊃•                  | •••• AT&T LTE                           | 3:57 PM           | <b>1</b> 62% 🔳 |
| Cancel                    | Install Profile | Install |                            | Enter Passcode             | Cancel                            | I                                       | nstalling Profile |                |
|                           |                 |         |                            |                            |                                   |                                         |                   |                |
| nbu                       | usa5txus1_SSL   |         |                            |                            |                                   | nbusa                                   | a5txus1_SSL       |                |
| Signed by nbusa5txus1_SSL |                 |         | Enter your passcode        |                            |                                   | Signed by nbusa5txus1_SSL<br>Verified ✓ |                   |                |
| Contains Cer              | tificate        |         |                            |                            |                                   | Contains Certific                       | ate               |                |
| More Details              |                 | >       |                            |                            |                                   | More Details                            |                   | >              |
|                           |                 |         | 1<br>4<br>6ні<br>7<br>Ровя | 2<br>Авс<br>5<br>ЈКЦ<br>88 | 3<br>DEF<br>6<br>MNO<br>9<br>WXYZ |                                         | Install           |                |
|                           |                 |         |                            | 0                          | ~                                 |                                         | Cancel            | Ü              |
|                           |                 |         |                            |                            |                                   |                                         |                   |                |

You have successfully installed the Network Box SSL Proxy Certificate on your iDevice.